## **Backdate G L Transactions Help and Information Sheet**

"Backdate General Ledger Transactions" enables you to roll the General Ledger into a new financial year without waiting for any end of year adjustments from your Accountant. These end of year adjustments can be entered as a General Ledger Journal in the current period once they are available and then backdated to the previous year using this functionality. Go to General Ledger | Advanced | Backdate GL Trans. See *(Fig 1.)*.

## Note:

The General Ledger Journal that you are backdating must only include entries to balance sheet accounts. This functionality is not available for entries to foreign currency accounts.

| Backdate General Ledger transaction*                              |                                                                   |               |          |             |  | Select the transaction you wish to                                                                                                    |  |
|-------------------------------------------------------------------|-------------------------------------------------------------------|---------------|----------|-------------|--|----------------------------------------------------------------------------------------------------|--|
| Г                                                                 | Trans date                                                        | Reference     | Detail   |             |  | details are shown in the better                                                                                                    |  |
| -                                                                 | 01/12/2005                                                        | GL21Nov       |          |             |  | arid                                                                                                    |  |
|                                                                   | 01/12/2005                                                        | GL19Nov       |          |             |  | griu.                                                                                                    |  |
|                                                                   | 01/12/2005                                                        | GL17Nov       |          |             |  | If backdating 1 year click on                                                                                                    |  |
|                                                                   | 01/12/2005                                                        | GL16Nov       |          |             |  | [Backdate transaction - 1 yr]                                                                                                    |  |
|                                                                   | 01/12/2005                                                        | GL02Dec       |          |             |  |                                                                                                    |  |
|                                                                   | 01/12/2005                                                        | GL13Nov       |          |             |  | If backdating 2 years click on                                                                                                    |  |
| L                                                                 |                                                                   |               |          | <u> </u>    |  | [Backdate transaction - 2 yrs] and                                                                                                    |  |
|                                                                   |                                                                   |               |          |             |  | do the same as for 1 year.                                                                                                    |  |
|                                                                   | Account code                                                      | Account nam   | e Amount | <u> </u>    |  |                                                                                                    |  |
|                                                                   | 05.1910                                                           | Closing Stock |          | 590041.04 📃 |  |                                                                                                    |  |
|                                                                   | 99.4560                                                           | Stock         |          | -590041.04  |  |                                                                                                    |  |
|                                                                   |                                                                   |               |          |             |  |                                                                                                    |  |
|                                                                   |                                                                   |               |          |             |  |                                                                                                    |  |
|                                                                   |                                                                   |               |          |             |  |                                                                                                    |  |
|                                                                   | Backdate transaction - 1 yr Backdate transaction - 2 yrs          |               |          |             |  |                                                                                                    |  |
| *I haveilable for foreign currency transactions (single or mixed) |                                                                   |               |          |             |  | A confirmation box will appear <i>(Fig 2.)</i>                                                                                           |  |
|                                                                   |                                                                   |               |          |             |  |                                                                                                    |  |
| Fi                                                                | Fig 1. Backdate General Ledger Transaction Screen                 |               |          |             |  |                                                                                                    |  |
|                                                                   |                                                                   |               |          |             |  | Click [OK].                                                                                                    |  |
|                                                                   |                                                                   |               |          |             |  |                                                                                                    |  |
| 🥒 Confirm 📃 🗖 🔀 🛛                                                 |                                                                   |               |          |             |  |                                                                                                    |  |
|                                                                   |                                                                   |               |          |             |  |                                                                                                    |  |
| Backdate transaction by 1 year?                                   |                                                                   |               |          |             |  |                                                                                                    |  |
|                                                                   |                                                                   |               |          |             |  |                                                                                                    |  |
| T                                                                 |                                                                   |               |          |             |  |                                                                                                    |  |
|                                                                   |                                                                   |               |          |             |  |                                                                                                    |  |
| OK Cancel                                                         |                                                                   |               |          |             |  |                                                                                                    |  |
|                                                                   |                                                                   |               |          |             |  |                                                                                                    |  |
|                                                                   | Fig 2_1 Year Confirmation Screen                                  |               |          |             |  | An information box will appear                                                                                                    |  |
|                                                                   |                                                                   |               |          |             |  | ( <i>Fig 3.</i> ) advising you to run data management with the 2 <sup>nd</sup> box (Validate data) ticked, before producing any reports. |  |
|                                                                   |                                                                   |               |          |             |  |                                                                                                    |  |
|                                                                   |                                                                   |               |          |             |  |                                                                                                    |  |
|                                                                   |                                                                   |               |          |             |  |                                                                                                    |  |
| Process complete.                                                 |                                                                   |               |          |             |  | Click [OK].                                                                                                    |  |
|                                                                   | Please run data management (2nd tick) before producing reports    |               |          |             |  |                                                                                                    |  |
|                                                                   | ricase i un dava management. (zhu duv) bei ore producing reports. |               |          |             |  |                                                                                                    |  |
|                                                                   |                                                                   |               |          |             |  |                                                                                                    |  |
|                                                                   |                                                                   |               | ОК       |             |  |                                                                                                    |  |
|                                                                   |                                                                   |               |          |             |  |                                                                                                    |  |

Fig 3. Information Process Complete Screen